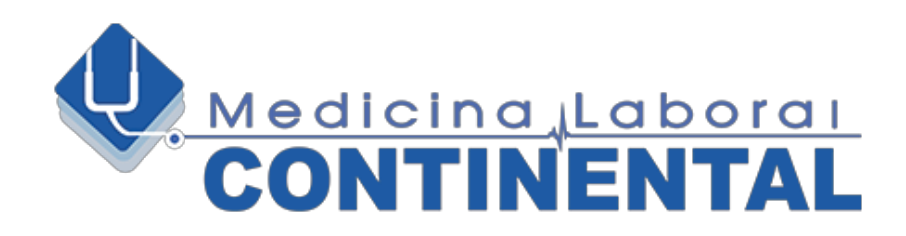

# MANUAL DESCARGA DE CONCEPTOS

Medicina Laboral Continental S.A.S

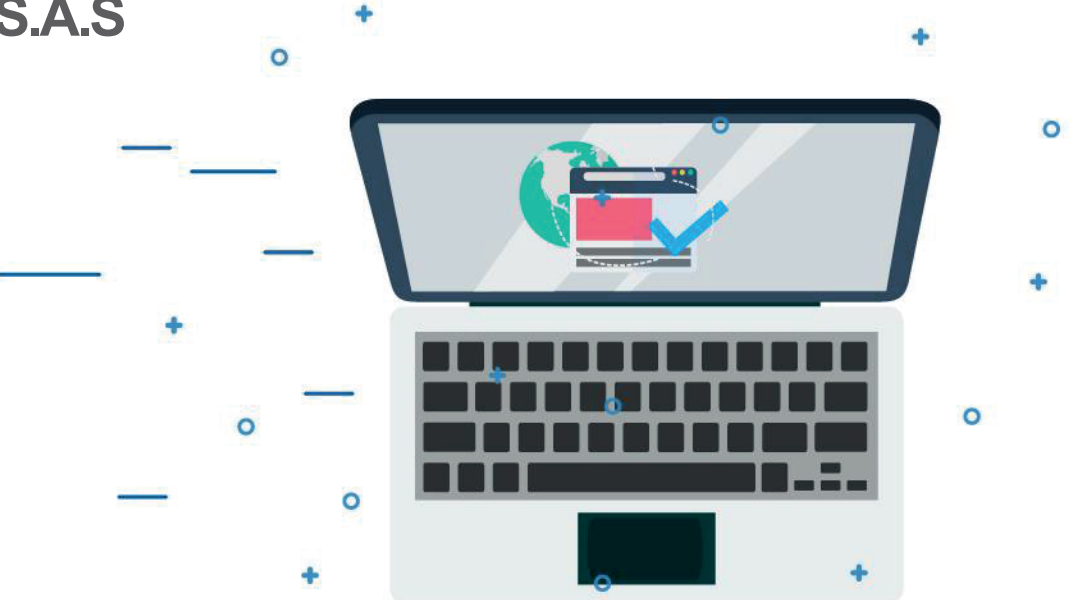

0

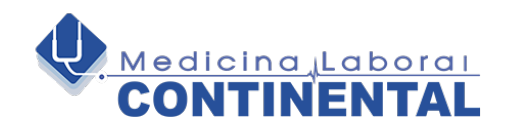

## **INGRESO PAGINA WEB**

### Sitio WEB: Ingresar a la pagina www.laboralcontinental.com.

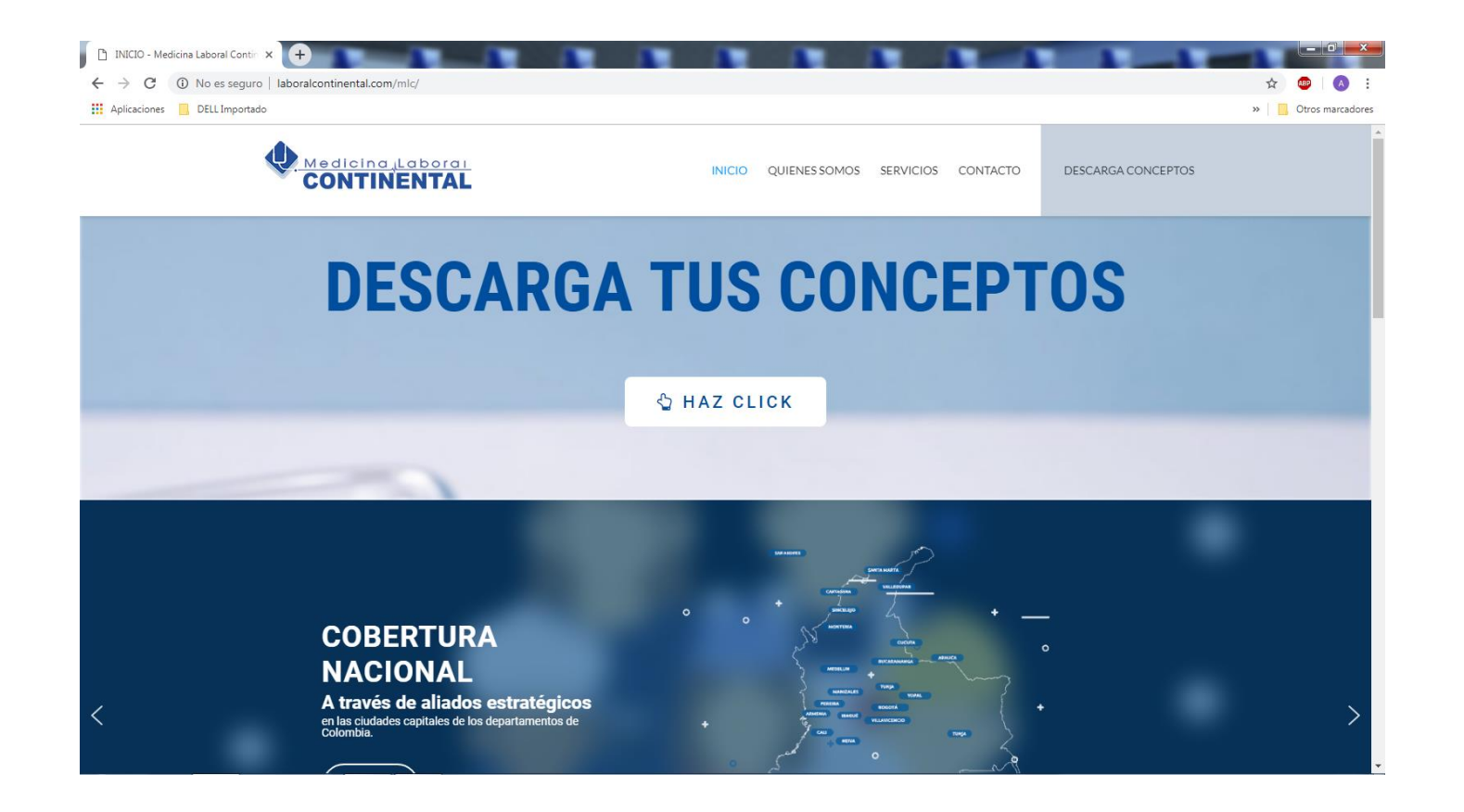

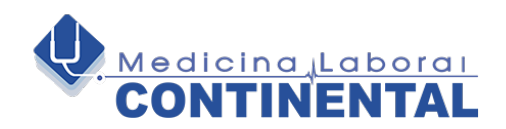

#### **Pasos para**

# **DESCARGAR CONCEPTOS**

1- La descarga del concepto se puede realizar de dos maneras a través de un click en:

- Banner **DESCARGA CONCEPTOS** HAZ CLICK.
- Opción **DESCARGA CONCEPTOS** en la barra inicial.

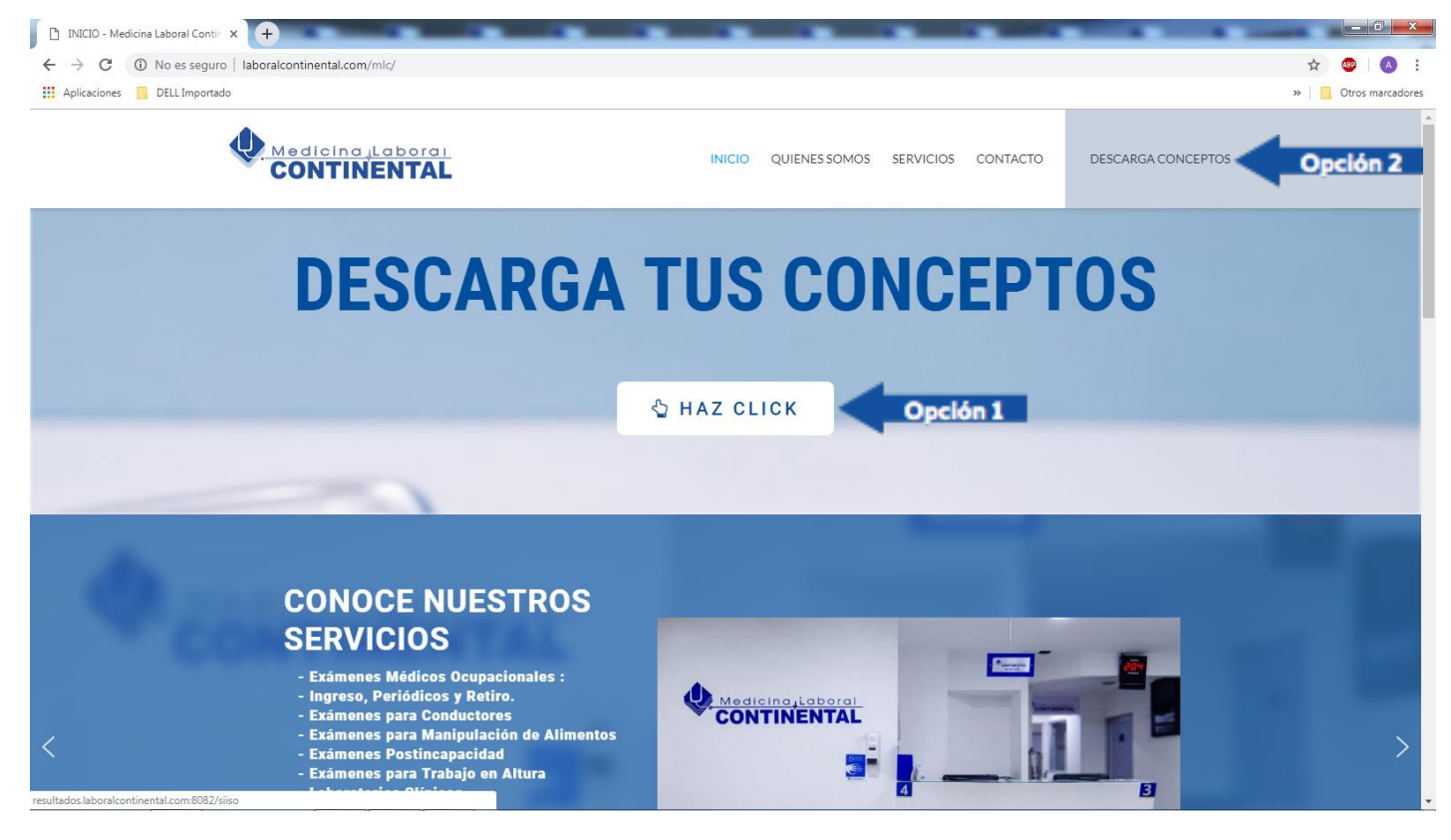

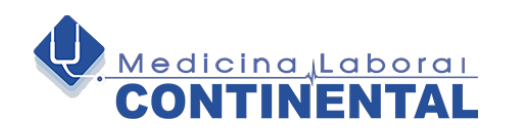

### 2-Diligenciar Usuario y Contraseña (password).

Esta le fue enviada a su mail. En caso de no tenerla contactarse con nosotros al 3146763807 o al 3225734410.

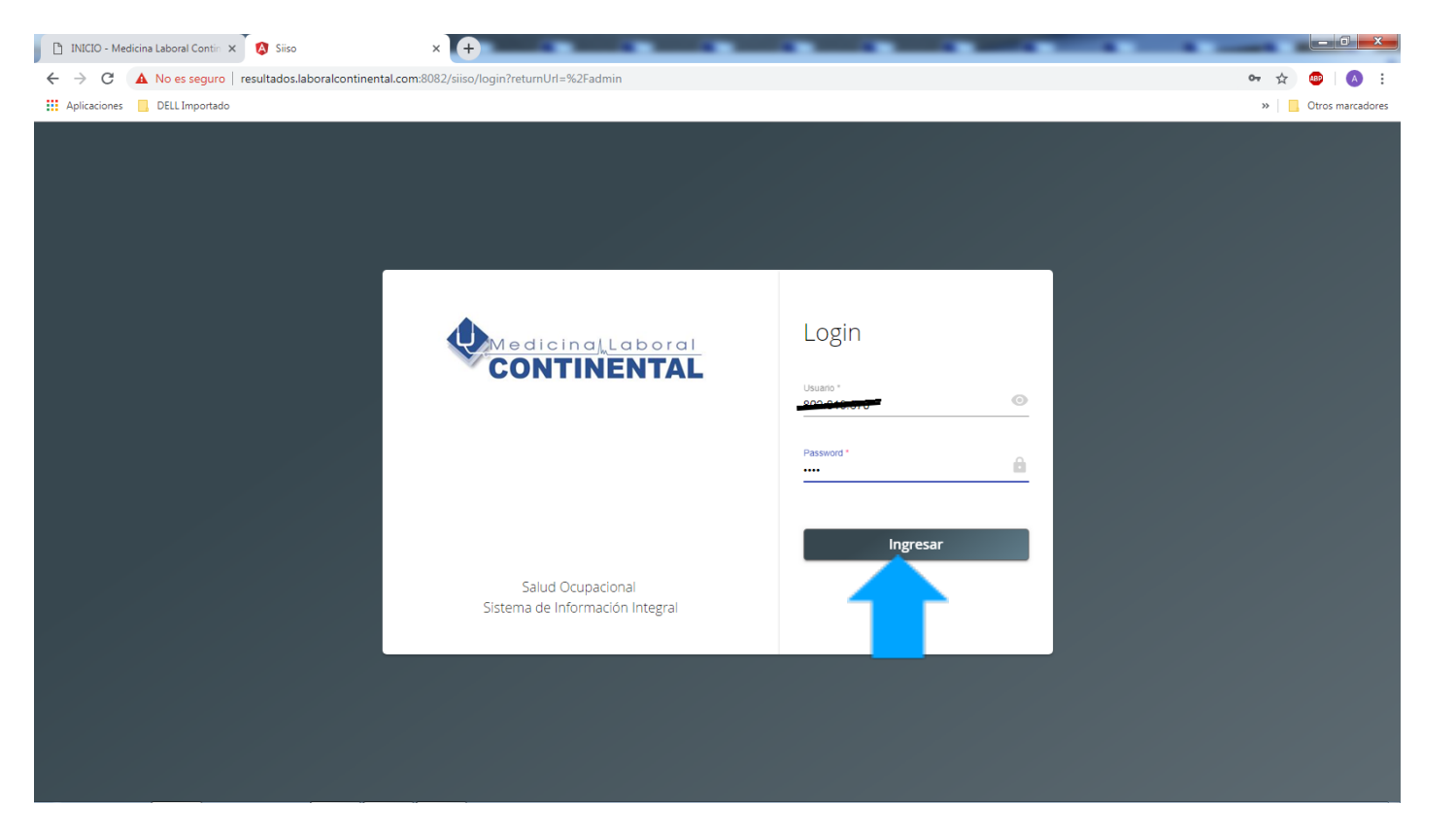

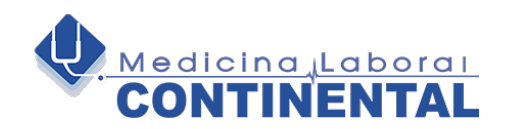

**3. Mensaje de Información.** Si desea guardar Usuario y Contraseña. Opción del usuario final.

| 🕒 INICIO - Me                   | dicina Laboral Contin 🗙 🛛 🔇 | Siiso × +                                |               |              |                   |             | <br>_   | -                                            | -             | -                               | - 0 ×            |
|---------------------------------|-----------------------------|------------------------------------------|---------------|--------------|-------------------|-------------|---------|----------------------------------------------|---------------|---------------------------------|------------------|
| $\leftrightarrow \   \ni \   G$ | A No es seguro   resulta    | ados.laboralcontinental.com:8082/siiso/a | admin?returnU | rl=%2Fadmin  |                   |             |         |                                              |               | <b>07</b> \$                    | 🐵   🔿 🗄          |
| Aplicaciones                    | DELL Importado              |                                          |               |              |                   |             |         | ¿Quieres guarda                              | r la contrase | ña? ×                           | Otros marcadores |
|                                 |                             |                                          |               |              |                   |             |         | Nombre de usuario                            |               | -                               |                  |
|                                 |                             |                                          | F             | echa Inicial |                   | Fecha Final |         | Contraseña                                   | ••••          | Ø                               |                  |
|                                 |                             | Por rango de fecha O Por Identifio       | cación C      | 04/04/2019   | 1                 | 04/04/2019  | dentifi |                                              | Guardar       | Nunca                           |                  |
|                                 |                             | Opciones *                               |               |              |                   |             |         |                                              |               |                                 |                  |
|                                 |                             |                                          |               |              |                   | Listar      |         | Las contraseñas se g<br>para que puedas util | uar<br>izarla | ta de Google<br>Jer dispositivo |                  |
| Fecha                           | No. Orden                   | Tipo ID. Id                              | lentificación |              | Nombres y Apellid | os          |         |                                              | CON           | EDICO                           |                  |
|                                 |                             |                                          |               |              |                   |             |         |                                              |               |                                 |                  |
|                                 |                             |                                          |               |              |                   |             |         | Items per page: 2                            | .0 🕶          | 0 of 0   <                      | <~~>~~>1         |
|                                 |                             |                                          | _             |              |                   |             | <br>-   |                                              | _             |                                 |                  |
|                                 |                             |                                          |               |              |                   |             |         |                                              |               |                                 |                  |
|                                 |                             |                                          |               |              |                   |             |         |                                              |               |                                 |                  |
|                                 |                             |                                          |               |              |                   |             |         |                                              |               |                                 |                  |
|                                 |                             |                                          |               |              |                   |             |         |                                              |               |                                 |                  |
|                                 |                             |                                          |               |              |                   |             |         |                                              |               |                                 |                  |
|                                 |                             |                                          |               |              |                   |             |         |                                              |               |                                 |                  |
|                                 |                             |                                          |               |              |                   |             |         |                                              |               |                                 |                  |
|                                 |                             |                                          |               |              |                   |             |         |                                              |               |                                 |                  |
|                                 |                             |                                          |               |              |                   |             |         |                                              |               |                                 |                  |
|                                 |                             |                                          |               |              |                   |             |         |                                              |               |                                 |                  |
|                                 |                             |                                          |               |              |                   |             |         |                                              |               |                                 |                  |
|                                 |                             |                                          |               |              |                   |             |         |                                              |               |                                 |                  |

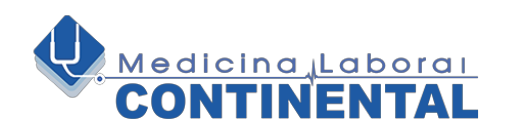

### 4. Descarga de conceptos atendidos en Barranquilla.

Para descargar un concepto lo puede hacer por Fecha o por número de identificación de la persona.

| 🗋 INICIO - Me                     | dicina Laboral Contin 🗙 🛛 🕻 | Siiso                  | × 🕂                           |                             | <br>                      |                |                |               | 1            |            | o x        |
|-----------------------------------|-----------------------------|------------------------|-------------------------------|-----------------------------|---------------------------|----------------|----------------|---------------|--------------|------------|------------|
| $\leftrightarrow$ $\rightarrow$ G | A No es seguro   resu       | Iltados.laboralcontine | ntal.com:8082/siiso/admin?ret | urnUrl=%2Fadmin             |                           |                |                |               | 07           | ☆ 🐵        | <b>A</b> : |
| Aplicaciones                      | DELL Importado              |                        |                               |                             |                           |                |                |               |              | » Otros    | marcadores |
|                                   |                             |                        |                               |                             |                           |                |                | MED           | CINA LABORA  | _ CONTINEN | TAL :      |
|                                   |                             | Por rango de           | fecha 🔘 Por Identificación    | Fecha Inicial<br>04/04/2019 | Fecha Final<br>04/04/2019 | Ē              | Identificación |               |              |            |            |
|                                   | _                           | Opciones *<br>UD OCUP  | ACION                         |                             | <br>Listar                |                |                |               |              |            |            |
| Fecha                             | No. Orden                   | p.                     | Id                            | Nombres y Apellidos         |                           | HISTORIA CLINI | CA             | c             | ONCEPTO MEDI | 00         |            |
|                                   |                             |                        |                               |                             |                           |                | Items p        | er page: 20 💌 | 0 of 0       | < <        | > >1       |
|                                   |                             |                        |                               |                             |                           |                |                |               |              |            |            |
|                                   |                             |                        |                               |                             |                           |                |                |               |              |            |            |
|                                   |                             |                        |                               |                             |                           |                |                |               |              |            |            |
|                                   |                             |                        |                               |                             |                           |                |                |               |              |            |            |
|                                   |                             |                        |                               |                             |                           |                |                |               |              |            |            |
|                                   |                             |                        |                               |                             |                           |                |                |               |              |            |            |
|                                   |                             |                        |                               |                             |                           |                |                |               |              |            |            |
|                                   |                             |                        |                               |                             |                           |                |                |               |              |            |            |
|                                   |                             |                        |                               |                             |                           |                |                |               |              |            |            |
|                                   |                             |                        |                               |                             |                           |                |                |               |              |            |            |

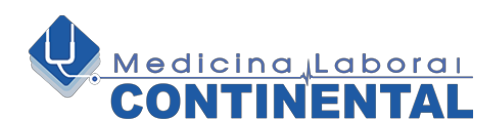

**4.1 Opción Rango de Fecha:** Por defecto el sistema muestra la fecha del día. Seleccionar Fecha Inicial y final.

Teniendo en cuenta opción rango de fecha.

| 🕒 INICIO - Medicina Laboral Contin 🗙 🐼 Siiso | × +                                           |                         | F                     | ۰.            |         |         |         | 0                 |                       | - <b>D</b> ×                         |
|----------------------------------------------|-----------------------------------------------|-------------------------|-----------------------|---------------|---------|---------|---------|-------------------|-----------------------|--------------------------------------|
| ← → C ▲ No es seguro   resultados.la         | aboralcontinental.com:8082/siiso/admin?return | nUrl=%2Fa               | dmin                  |               |         |         |         |                   |                       | 아 ☆ 💷 🛛 😣 🗄                          |
| Aplicaciones 🔲 DELL Importado                |                                               |                         |                       |               |         |         |         |                   |                       | »   Dtros marcadores                 |
|                                              |                                               |                         |                       |               |         |         |         |                   |                       | MEDICINA LABORAL CONTINENTAL         |
| ۲                                            | ) Por rango de fecha 🔿 Por Identificación     | Fecha Inici<br>04/04/20 | <sup>ial</sup><br>)19 |               |         | ē       |         | Fecha F<br>04/04/ | 2019 💼 Identificación |                                      |
|                                              | Opciones * SALUD OCUPACIONAL                  | MAR                     | 2019<br>M             | <b>▼</b><br>⊤ | w       | т       | <<br>F  | <b>&gt;</b>       | Listar                |                                      |
| Fecha No. Orden T                            | Tipo ID. Identificación                       | MAR                     |                       |               |         |         | 1       | 2                 | HISTORIA CLINICA      | CONCEPTO MEDICO                      |
|                                              |                                               | 3<br>10                 | 4<br>11               | 5<br>12       | 6<br>13 | 7<br>14 | 8<br>15 | 9<br>16           | Item                  | s per page: 20 		 0 of 0 		  < < > > |
|                                              |                                               | 17                      | 18                    | 19            | 20      | 21      | 22      | 23                |                       |                                      |
|                                              |                                               | 24                      | 25                    | 26            | 27      | 28      | 29      | 30                |                       |                                      |
|                                              |                                               | 31                      |                       |               |         |         |         |                   |                       |                                      |
|                                              |                                               |                         |                       |               |         |         |         |                   |                       |                                      |
|                                              |                                               |                         |                       |               |         |         |         |                   |                       |                                      |
|                                              |                                               |                         |                       |               |         |         |         |                   |                       |                                      |
|                                              |                                               |                         |                       |               |         |         |         |                   |                       |                                      |
|                                              |                                               |                         |                       |               |         |         |         |                   |                       |                                      |
|                                              |                                               |                         |                       |               |         |         |         |                   |                       |                                      |
|                                              |                                               |                         |                       |               |         |         |         |                   |                       |                                      |

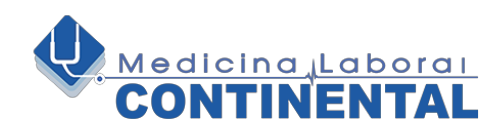

### **5. Descargar de conceptos atentidos de otras ciudades.**

Si desea descargar conceptos para otras ciudades diferentes a la ciudad de Barranquilla, haga clic en las tres líneas ubicadas en la esquina superior izquierda y seleccione la opción "Informes externos".

| =                                             |             |                                                                              |                             |                           | MEDICINA LABORAL CONTINENTAL                                      |
|-----------------------------------------------|-------------|------------------------------------------------------------------------------|-----------------------------|---------------------------|-------------------------------------------------------------------|
| Menú<br>DRMES MEDICOS<br>INFORMES<br>EXTERNOS |             | Por rango de fecha O Por Identificación     Opciones *     SALUD OCUPACIONAL | Fecha Inicial<br>12/02/2021 | Fecha Final<br>12/02/2021 | Identificación                                                    |
|                                               | No. 🛧 Fecha | No. Orden Tipo ID. Identificación                                            | Nombres y Apellidos         | Evaluación                | CONCEPTO MEDICO HISTORIA CLINICA                                  |
|                                               |             |                                                                              |                             |                           | Items per page: 20 $\checkmark$ 0 of 0 $ \langle \rangle \rangle$ |
|                                               |             |                                                                              |                             |                           |                                                                   |
|                                               |             |                                                                              |                             |                           |                                                                   |
|                                               |             |                                                                              |                             |                           |                                                                   |
|                                               |             |                                                                              |                             |                           |                                                                   |
|                                               |             |                                                                              |                             |                           |                                                                   |
|                                               |             |                                                                              |                             |                           |                                                                   |
|                                               |             |                                                                              |                             |                           |                                                                   |

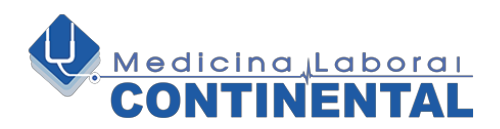

**Listar Información:** Teniendo en cuenta opción rango de fecha se da clic al botón «Listar» para reflejar en pantalla los pacientes registrados.

| 🗋 INICIO - Me                     | edicina Laboral Contin 🗙 🚺 Siiso | ×                                                           | +                  |                             | -   |                                     | _        |                    |                     | - 0 ×            |
|-----------------------------------|----------------------------------|-------------------------------------------------------------|--------------------|-----------------------------|-----|-------------------------------------|----------|--------------------|---------------------|------------------|
| $\leftrightarrow$ $\rightarrow$ G | A No es seguro   resultados.labo | oralcontinental.com:8082/                                   | siiso/admin?retu   | rnUrl=%2Fadmin              |     |                                     |          |                    | 0 <del>4</del> 2    | 2 💷   🔕 🗄        |
| Aplicaciones                      | DELL Importado                   |                                                             |                    |                             |     |                                     |          |                    | »                   | Otros marcadores |
|                                   |                                  |                                                             |                    |                             |     |                                     |          |                    | MEDICINA LABORAL CO | ONTINENTAL       |
|                                   | () F<br>or<br>SA                 | for rango de fecha O Por l<br>iciones *<br>NLUD OCUPACIONAL | dentificación<br>- | Fecha Inicial<br>01/03/2019 | Ē   | Fecha Final<br>04/04/2019<br>Listar | <u> </u> | Identificación     |                     |                  |
| Fecha                             | No. Orden                        | Tipo ID.                                                    | Identificación     | Nombres y Apellidos         |     |                                     |          | HISTORIA CLINICA   | CONCEPTO M          | EDICO            |
| 2019-03-15                        | 001860520190315                  | сс                                                          | 0000000            | NOMBRE DEL PACIENT          | TE. |                                     |          | <u>.</u>           |                     |                  |
|                                   |                                  |                                                             |                    |                             |     |                                     |          | Items per page: 20 | ▼ 1-1of1  <         | < > >1           |
|                                   |                                  |                                                             |                    |                             |     |                                     |          |                    |                     |                  |
|                                   |                                  |                                                             |                    |                             |     |                                     |          |                    |                     |                  |
|                                   |                                  |                                                             |                    |                             |     |                                     |          |                    |                     |                  |
|                                   |                                  |                                                             |                    |                             |     |                                     |          |                    |                     |                  |
|                                   |                                  |                                                             |                    |                             |     |                                     |          |                    |                     |                  |
|                                   |                                  |                                                             |                    |                             |     |                                     |          |                    |                     |                  |
|                                   |                                  |                                                             |                    |                             |     |                                     |          |                    |                     |                  |
|                                   |                                  |                                                             |                    |                             |     |                                     |          |                    |                     |                  |

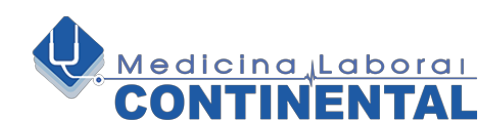

**5.2 Opción Tipo y Numero de identificación:** Al seleccionar la opción inhabilita la escogencia de fechas activando solo la opción de diligenciar el numero del documento. Se da clic al botón «Listar» para reflejar en pantalla la información requerida.

| 🗋 INICIO - Medicina La | boral Contin 🗙 🔯 Siisc   | ×                           | +                 |                             |    |                           |   |                |            |                            | ×     |
|------------------------|--------------------------|-----------------------------|-------------------|-----------------------------|----|---------------------------|---|----------------|------------|----------------------------|-------|
| ← → C ▲ N              | o es seguro   resultados | laboralcontinental.com:8082 | /siiso/admin?retu | rnUrl=%2Fadmin              |    |                           |   |                |            | 여 ☆ 🚳 🔕                    | :     |
| Aplicaciones 📃 D       | ELL Importado            |                             |                   |                             |    |                           |   |                |            | » Otros marcad             | lores |
|                        |                          |                             |                   |                             |    |                           |   |                | ME         | DICINA LABORAL CONTINENTAL | :     |
|                        | (                        | ) Por rango de fecha 💿 Po   | Identificación    | Fecha Inicial<br>01/03/2019 | ē  | Fecha Final<br>04/04/2019 | Ē | Identificación |            |                            |       |
|                        |                          | Opciones *<br>SALUD OCUPACI |                   |                             |    | Listar                    |   |                |            |                            |       |
| Fecha                  | No. Orden                |                             | Identificación    | Nombres y Apellidos         |    |                           |   |                | IICA       | CONCEPTO MEDICO            |       |
| 2019-03-15             | 001860520190315          | cc                          | 000000            | NOMBRE DEL PACIENT          | E. |                           |   |                |            | <u>.</u>                   |       |
|                        |                          |                             |                   |                             |    |                           |   | Items per      | oage: 20 💌 | 1-1 of 1  < < >            | >1    |
|                        |                          |                             |                   |                             |    |                           |   |                |            |                            |       |
|                        |                          |                             |                   |                             |    |                           |   |                |            |                            |       |
|                        |                          |                             |                   |                             |    |                           |   |                |            |                            |       |
|                        |                          |                             |                   |                             |    |                           |   |                |            |                            |       |
|                        |                          |                             |                   |                             |    |                           |   |                |            |                            |       |
|                        |                          |                             |                   |                             |    |                           |   |                |            |                            |       |
|                        |                          |                             |                   |                             |    |                           |   |                |            |                            |       |
|                        |                          |                             |                   |                             |    |                           |   |                |            |                            |       |
|                        |                          |                             |                   |                             |    |                           |   |                |            |                            |       |

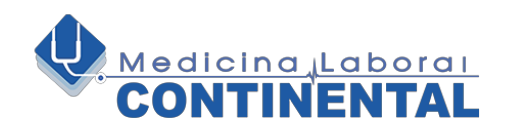

### 5.3. Seleccionar la opción de Descarga de Concepto Medico.

| 🕒 INICIO - Medicina L | aboral Contin 🗙 🚺 Siiso             | × +                             |                          | -      | -                         | _ |                    | - 0 ×                        |
|-----------------------|-------------------------------------|---------------------------------|--------------------------|--------|---------------------------|---|--------------------|------------------------------|
| ← → C ▲ M             | No es seguro   resultados.laboralco | ntinental.com:8082/siiso/adm    | n?returnUrl=%2Fadmin     |        |                           |   |                    | ⊶ ☆ 💷 🔕 E                    |
| Aplicaciones 🛄 🛙      | DELL Importado                      |                                 |                          |        |                           |   |                    | » Otros marcadores           |
|                       |                                     |                                 |                          |        |                           |   |                    | MEDICINA LABORAL CONTINENTAL |
|                       | Por ran                             | go de fecha 🔘 Por Identificació | Fecha Inicial<br>n       | ē      | Fecha Final<br>04/04/2019 | Ē | Identificación     |                              |
|                       | SALUD (                             | DCUPACIONAL -                   |                          |        | Listar                    |   |                    |                              |
| Fecha                 | No. Orden                           | Tipo ID. Identific              | ción Nombres y Apellidos | 3      |                           |   | HISTORIA CLINICA   | CONCEPTO MEDICO              |
| 2019-03-15            | 001860520190315                     | CC 00000                        | 00 NOMBRE DEL PAC        | IENTE. |                           |   |                    | <u>.</u>                     |
|                       |                                     |                                 |                          |        |                           |   | Items per page: 20 | <u>•</u> 1-10/2 → >          |
|                       |                                     |                                 |                          |        |                           |   |                    | _                            |
|                       |                                     |                                 |                          |        |                           |   |                    |                              |
|                       |                                     |                                 |                          |        |                           |   |                    |                              |
|                       |                                     |                                 |                          |        |                           |   |                    |                              |
|                       |                                     |                                 |                          |        |                           |   |                    |                              |
|                       |                                     |                                 |                          |        |                           |   |                    |                              |

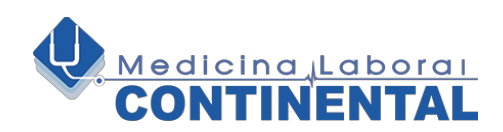

## VISTA DE CONCEPTO MÉDICO

### Historia Clínica: Se podrá Visualizar, Descargar o Imprimir.

| 🕒 INICIO - Medicina Laboral Contin 🗙 🚺 Siiso                                   | x 🗋 d76c1938-49e8-4bba-b824-c5fc x +                                                                                                    |                    |
|--------------------------------------------------------------------------------|----------------------------------------------------------------------------------------------------|--------------------|
| $\leftrightarrow$ $\rightarrow$ C (i) No es seguro   blob:http://resultados.la | boralcontinental.com:8082/d76c1938-49a8-4bba-b824-c5fc1dd59ccc                                                                                                    | 🖈 💩 🛛 🕸            |
| Aplicaciones 📙 DELL Importado                                                  |                                                                                                    | » Otros marcadores |
| d76c1938-49a8-4bba-b824-c5fc1dd59ccc                                           | 1/14                                                                                                    | ° 🛨 🖶              |
|                                                                                | NIL 900.813.757-0<br>Cra 49C No. 80 - 125<br>Teléfono 36/1528<br>Teléfono 36/1528<br>Teléfono 36/1528<br>Teléfono 36/1528<br>Teléfono 36/1528                                                                                                    |                    |
|                                                                                | HISTORIA CLINICA OCUPACIONAL                                                                                                    |                    |
|                                                                                | DATOS GENERAL / DATOS DEL TRABAJADOR / ASPIRANTE Tipo Evaluación: EXAMEN MEDICO OCUPACIONAL DE INGRESO Fecha: 20190315 16:02-53                                                                                                    |                    |
|                                                                                | Lugar de nalización: Baranquila - Alfantoco Orden No.: 0018005<br>Nombre de la Empresa: Hesseau-Lucenzu: Sammariner<br>Empresa en misión: Hesseau-Lucenzu: Sammariner<br>Genero (sexx): F Fecha de Nacimiento: 1978-02-12 Edad: 41 A<br>Lugar Nacimiento: Hesseau-Lucenzu: Hesseau-Lucenzu: Cludad reladencia: BARRANQUILLA<br>Estado Civil: Soltero(a) No. Hijos: 2 Grupo Filar: 4 Teléfono: Hesseau-<br>Dirección: Hesseau-Lucenzu: Grado: Completa<br>Brodencio: Grado: Soltero(a) No. Hijos: 2 Grupo Filar: 4 Teléfono: Hesseau-<br>Profesión: Hesseau-Lucenzu: Grado: Completa<br>Profesión: Hesseau-Lucenzu: Soltero(a) Rado: Completa<br>Pensiones: Medimas<br>A.R.L: Sin informacio<br>A.C |                    |
|                                                                                | Responsable:<br>Sin responsable                                                                                                    |                    |
|                                                                                |                                                                                                    |                    |
|                                                                                | Fecha ingreso: 2103/19-00 Jornada trabajo: Diuma Tipo jornada: Horas laboradas: Antiguedad empresa (MM):                                                                                                    |                    |
|                                                                                | Anoguesa cargo (mm): tipo contrato: Sin intormación tipo saláño: Sin información Area empresa: Administrativa Sección: Alención al cliente Construction Collecte DELMORDACIÓN DEL OFENTRO DEL ATENCIÓN Constructionente Carlo del formación                                                                                                    |                    |
|                                                                                | Cargo a Unicio: ADMINISTRACIÓN DE CENTRO DE ATENCIÓN Grupo ocupacional: sin información DESCRIPCIÓN GENERAL DE:                                                                                                    | +                  |
|                                                                                | Funciones de Cargo<br>HFGYGGBJHGB G HGHVH                                                                                                    |                    |
|                                                                                | Actividades de Cargo<br>GUGUGUGUGUG                                                                                                    |                    |
|                                                                                | Acciones de Cargo<br>CTEVEZVGUNG                                                                                                    |                    |
|                                                                                |                                                                                                    | •                  |

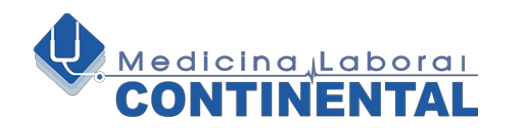

# **CERRAR SESIÓN**

### **Cerrar Sesión**

| 🗋 INICIO - Medicina Laboral Contin 🗙 🔯 Siiso                                  | × 🕂                                                                        |                             |         |                                     |              |                 |                 | - 0 ×                  |
|-------------------------------------------------------------------------------|----------------------------------------------------------------------------|-----------------------------|---------|-------------------------------------|--------------|-----------------|-----------------|------------------------|
| $\leftarrow$ $\rightarrow$ C $\blacktriangle$ No es seguro $\mid$ resultados. | laboralcontinental.com:8082/siiso/admi                                     | n?returnUrl=%2Fadmin        |         |                                     |              |                 |                 | ⊶ ☆ 🐵 🚺 E              |
| Aplicaciones 📃 DELL Importado                                                 |                                                                            |                             |         |                                     |              |                 |                 | »   🛄 Otros marcadores |
|                                                                               |                                                                            |                             |         |                                     |              |                 | MEDICINA LABO   | RAL CONTINENTAL        |
| (                                                                             | Por rango de fecha O Por Identificación<br>Opciones *<br>COMPLEMENTARIAS V | Fecha Inicial<br>01/03/2019 | Ē       | Fecha Final<br>04/04/2019<br>Listar | Ē            | Identificación  |                 | Cerrar Sesión          |
| Fecha No. Orden                                                               | Tipo ID. Identificación                                                    | Nombres y Apellidos         |         |                                     | ESPIROMETRIA | AUDIOMETRIA     | OPTOMETRÍA      | VISIOMETRÍA            |
| 2019-03-15 001860520190315                                                    | cc                                                                         |                             | <u></u> |                                     | <u>.</u>     | <u>.</u>        | <u>.</u>        | . <u></u>              |
|                                                                               |                                                                            |                             |         |                                     |              | Items per page: | 20 👻 1 - 1 of 1 | I< < > >I              |
|                                                                               |                                                                            |                             |         |                                     |              |                 |                 |                        |
|                                                                               |                                                                            |                             |         |                                     |              |                 |                 |                        |
|                                                                               |                                                                            |                             |         |                                     |              |                 |                 |                        |
|                                                                               |                                                                            |                             |         |                                     |              |                 |                 |                        |
|                                                                               |                                                                            |                             |         |                                     |              |                 |                 |                        |
|                                                                               |                                                                            |                             |         |                                     |              |                 |                 |                        |
|                                                                               |                                                                            |                             |         |                                     |              |                 |                 |                        |